## Table of Contents

| 1. Certificato INPS di malattia telematico         | 1   |
|----------------------------------------------------|-----|
| 1.1. Nuovo certificato INPS di malattia telematico | 1-4 |
| 1.2. Rettifica certificato                         | 4-6 |
| 1.3. Cancellazione certificato                     | 6-7 |
| 1.4. Elenco certificati inviati                    | 7-9 |

### 1 Certificato INPS di malattia telematico

### 1.1 Nuovo certificato INPS di malattia telematico

Per creare un nuovo Certificato INPS di malattia telematico, portarsi nella gestione dei Certificati, premere il pulsante destro del mouse, e cliccare su Nuovo Certificato -> Malattia INPS Telematico, come in figura:

| 🖺 Gestione Certificati                                                                                                    |   |      |                   |                                                                                                    |
|----------------------------------------------------------------------------------------------------|---|------|-------------------|----------------------------------------------------------------------------------------------------|
| File Utilità Aiuto                                                                                                    |   |      |                   |                                                                                                    |
| Elenco certificati TEST INPS                                                                                                    | _ |      | [                 |                                                                                                    |
| <ul> <li>Altri Certificati</li> <li>Malattia INPS</li> <li>Malattia INPS TELEMATICO</li> <li>Anamnestico Patenti di Guida</li> <li>Anamnestico Caccia</li> <li>Invalidità</li> <li>Aggravamento invalidità civile</li> <li>Invalidità con obbligo accompagnatore</li> <li>Invalidità con richiesta assistenza</li> <li>Richiesta assistenza domiciliare (Solo Stampa)</li> <li>Richiesta di accompagnatore (Solo Stampa)</li> <li>Richiesta di accompagnatore (Solo Stampa)</li> <li>Richiesta di accompagnatore (Solo Stampa)</li> <li>Continuazione per Infortunio</li> <li>Definitivo con Postumi</li> <li>Definitivo senza Postumi</li> <li>Primo Certificato di Infortunio</li> <li>Malattia</li> <li>Assenza alla visita fiscale</li> <li>Astensione dal lavoro x figlio malato</li> <li>Giustificativo di assenza (con visita)</li> </ul> |   | Data | Nuovo Certificato | Malattia INPS<br>Malattia INPS Telen<br>Anamnestico Paten<br>Anamnestico Caccia<br>Invalidità<br>Infortuni (non INAI<br>Malattia<br>Scuola<br>Interruzione gravid<br>Denuncie e Referto<br>Varie |

Apparirà la maschera di inserimento indicata nella figura seguente:

| latros Xp. Certificato malattia INPS telematico                                                                                                    |             |
|----------------------------------------------------------------------------------------------------|-------------|
| Paziente. Cognome: TEST<br>Nome: INPS<br>Data di nascita: 01/01/1955                                                                                               |             |
| Protocollo (*): (*) Rettifica del certificato protocollo: Data rilascio: 18/06/2010 - Dati Prognosi                                                                |             |
| Il lavoratore dichiara di essere ammalato dal: 18/06/2010 Trattasi di: Inizio<br>Viene assegnata prognosi clinica a tutto il: 18/06/2010 Continua<br>Dati Diagnosi | izione<br>a |
| Diagnosi:<br>-Reperibilità<br><i>REPERIBILITA 'DURANTELA MALAITILA (dati da indicare solo se diversi da quelli di residenza riportati s</i>                        | gwei        |
| Nominativo indicato presso l'abitazione <i>(se diverso dal proprio)</i> :                                                                                          |             |
| In via/piazza:                                                                                                    | a: 🕅        |
| <u>Stampa</u>                                                                                                    | Annulla     |

E' necessario indicare il Codice Nosologico e/o la Diagnosi, e inserire l'indirizzo di Reperibilità se diverso dalla residenza del paziente registrata in latros.

Al momento della stampa, latros effettua in automatico l'invio del certificato ai computer dell'INPS, durante l'invio si vedrà la seguente schermata:

| latros Xp. Invio c      | ertificato Malattia INPS Telematico 🛛 🛛 🗙 | ] |
|-------------------------|-------------------------------------------|---|
| D                       |                                           |   |
| Attendere! Invio del ce | rticato in corso                          |   |
| Paziente. Cognome:      | TEST                                      |   |
| Nome:                   | INPS                                      |   |
| Data di nascita:        | 01/01/1955                                |   |
| Certificato. Data:      | 18/06/2010                                |   |
| Diagnosi:               | prova                                     |   |
|                         |                                           |   |
|                         |                                           |   |

Se la comunicazione va a buon fine il risultato sarà quello indicato nella figura seguente:

| latros Xp. Invio c | ertificato Malattia INPS Telematico | • 🛛 |
|--------------------|-------------------------------------|-----|
| 4                  | Invio RIUSCITO!                     |     |
| Paziente. Cognome: | PROVA                               |     |
| Nome:              | PROVA                               |     |
| Data di nascita:   | 01/01/2000                          |     |
| Certificato Data:  | 18/06/2010                          |     |
| Diagnosi           | test                                |     |
|                    |                                     | ОК  |

Nel caso in cui i computer dell'INPS trovino degli errori si potrà avere un risultato simile a quello in figura:

| latros X | (p 🔀                                                                                                    |
|----------|----------------------------------------------------------------------------------------------------|
| 1        | Attenzione! Certificato di Malattia INPS Telematico NON spedito correttamente!<br>Eccezzione sollevata: Lista errori specifici<br>- Sezione: S115<br>- Tipo errore: 115<br>- Descrizione: Posizione medico non trovata<br>- Sezione: S120<br>- Tipo errore: 120<br>- Descrizione: Errore formale Via<br>- Sezione: S135<br>- Tipo errore: 135<br>- Tipo errore: 135<br>- Descrizione: Comune e provincia non congruenti |

In questo caso bisogna apportare le dovute modifiche al certificato prima di tentare nuovamente l'invio.

Nel caso in cui gli errori persistano, latros permette di creare un certificato <u>non telematico</u> riportando in automatico i valori già immessi, come si vede nella figura seguente:

| latros X | p 🛛                                                                                                    |
|----------|----------------------------------------------------------------------------------------------------|
| 2        | Attenzione! Certificato non spedito!<br>Vuoi passare alla normale gestione (modulo cartaceo) dei certificati di malattia INPS?<br>Nota bene: |
|          | In caso di risposta negativa il certificato appena emesso verrà<br>rimosso dallo storico dei certificati del paziente                        |

Vedi anche:

Rettifica certificato (Section 1.2)

Cancellazione certificato (Section 1.3)

Elenco certificati inviati (Section 1.4)

### 1.2 Rettifica certificato

La rettifica di un certificato INPS telematico permette di <u>modificare esclusivamente la data di fine</u> della prognosi, si ottiene con un click destro sul certificato telematico, come si vede in figura:

#### 🛅 Gestione Certificati

#### File Utilità Aiuto

#### Elenco certificati TEST INPS

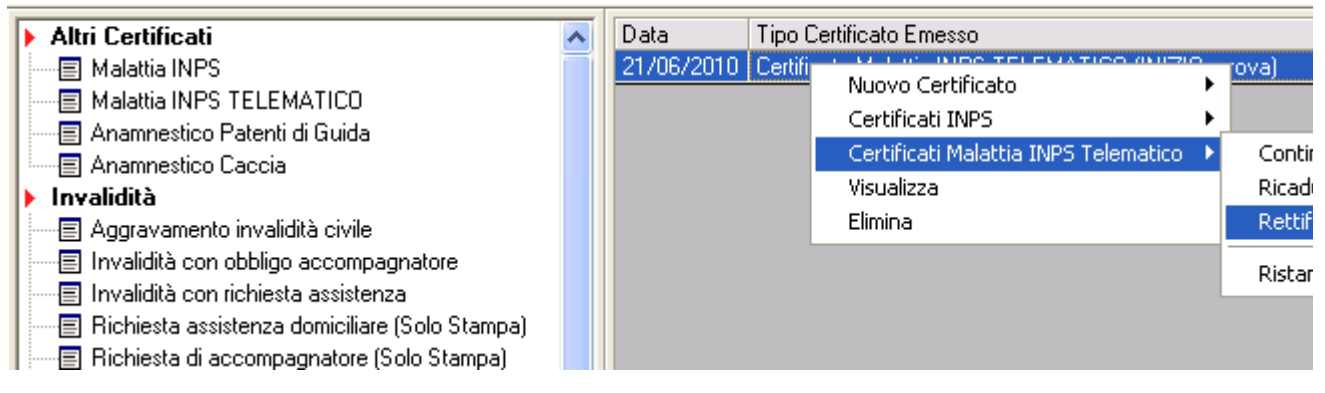

#### Si arriva così alla schermata che si vede in figura:

| latros Xp. Certificato m                                                                                          | alattia INPS telematico                                                                           | × |
|----------------------------------------------------------------------------------------------------|---------------------------------------------------------------------------------------------------|---|
|                                                                                                    | Paziente. Cognome: PROVA<br>Nome: PROVA<br>Data di nascita: 01/01/2000                            |   |
| Protocollo (*): 18295160<br>Data rilascio: 18/06/2010                                                             | (*) Rettifica del certificato protocollo:                                                         |   |
| –Dati Prognosi                                                                                                    |                                                                                                   |   |
| II lavoratore dichiara di essere :<br>Viene assegnata prognosi cl<br>–Dati Diagnosi<br>Codice Nosologico:<br>test | ammalato dal: 18/06/2010  Trattasi di:  Inizio Continuazione Rica a tutto il: 18/06/2010 Ricaduta | _ |
| Diagnosi:                                                                                                    |                                                                                                   |   |
| –Reperibilità<br><i>REPERIEILITA 'DURANTEI</i>                                                                    | <br>A MALAITIA (dəti də indicəre solo se diversi də guelli di residenzə riportəti soprə)          |   |
| Nominativo indicato presso l'a                                                                                    | ibitazione <i>(se diverso dal proprio</i> ) :                                                     | _ |
| In via/piazza:                                                                                                    |                                                                                                   |   |
| Comune:                                                                                                    | CAP: Provincia:                                                                                   |   |
|                                                                                                    |                                                                                                   |   |
|                                                                                                    | <u>S</u> tampa <u>R</u> egistra <u>Annul</u>                                                      | a |

Al momento della stampa della rettifica latros invia ai computer dell'INPS la variazione, per cui si vedrà apparire la solita finestra di attesa indicata nella figura seguente:

| latros Xp. Invio c      | ertificato Malattia INPS Telematico | × |
|-------------------------|-------------------------------------|---|
| D                       |                                     |   |
| Attendere! Invio del ce | rticato in corso                    |   |
| Paziente, Cognome:      | TEST                                |   |
| Nome:                   | INPS                                |   |
| Data di nascita:        | 01/01/1955                          |   |
| Certificato, Data:      | 18/06/2010                          |   |
| Diagnosi:               | prova                               |   |
|                         |                                     |   |
|                         |                                     |   |

Vedi anche: Cancellazione certificato (Section 1.3) Elenco certificati inviati (Section 1.4)

### 1.3 Cancellazione certificato

Un certificato INPS telematico può essere cancellato dai computer dell'INPS tramite un click destro sopra il certificato come in figura:

| 🖷 Gestione Certificati                    |   |            |                  |                                        |
|-------------------------------------------|---|------------|------------------|----------------------------------------|
| File Utilità Aiuto                        |   |            |                  |                                        |
| Elenco certificati TEST INPS              |   |            |                  |                                        |
| ▶ Altri Certificati                       | ~ | Data       | Tipo Certificato | Emesso                                 |
| 🔄 🗐 Malattia INPS                         |   | 21/06/2010 | Certificato Mala | ttia INPS TELEMATION (INIZIO: prova)   |
| Malattia INPS TELEMATICO                  |   |            |                  | Nuovo Certificato 🔹 🕨                  |
| Anamnestico Patenti di Guida              |   |            |                  | Certificati INPS 🛛 🕨                   |
| Anamnestico Caccia                        |   |            |                  | Certificati Malattia INPS Telematico 🔸 |
| 🕨 Invalidità                              |   |            |                  | Visualizza                             |
| 🛛 🔤 Aggravamento invalidità civile        |   |            |                  | Elimina                                |
| 📗 🔤 Invalidità con obbligo accompagnatore |   |            |                  |                                        |

L'eliminazione prevede l'invio ai computer dell'INPS della cancellazione, quindi bisogna attendere qualche secondo come si vede in figura:

| latros Xp. Invio c        | ertificato Malattia INPS Telematico 🛛 🔀 |
|---------------------------|-----------------------------------------|
| D                         |                                         |
| Attendere! Invio del ce   | articato in corso                       |
| Paziente. Cognome:        | TEST                                    |
| Nome:<br>Data di nascita: | INPS<br>01/01/1955                      |
| Certificato Data          | 18/06/2010                              |
| Diagnosi:                 | prova                                   |
|                           |                                         |
|                           |                                         |

Vedi anche: Cancellazione certificato (Section 1.3) Elenco certificati inviati (Section 1.4)

### 1.4 Elenco certificati inviati

L'elenco dei certificati INPS telematici inviati, è disponibile seguendo il menu indicato nella figura

seguente:

| Procedura                               | ( <b>p [Medico</b><br>Riepiloghi Pi                                                                                     | Test]<br>rontuario Tabelle U                                                                                             | tilità Internet Archivi Aiu                                                                                                    | to |                                                                      |                                    |        |                              |
|-----------------------------------------|----------------------------------------------------------------------------------------------------|----------------------------------------------------------------------------------------------------|----------------------------------------------------------------------------------------------------|----|----------------------------------------------------------------------|------------------------------------|--------|------------------------------|
| A I I I I I I I I I I I I I I I I I I I | Controllo S<br>Report Rice<br>Indagini<br>Pazienti<br>Spesa Farr<br>Spesa per<br>Prest. Extr<br>Schede Ge<br>Schede Dia | ipesa Totale<br>overi Ospedalieri<br>naceutica I<br>Prestazioni I<br>ra ed Ass. Domiciliari<br>riatriche<br>abetologiche | Prevenzione<br>Esami in scadenza<br>Esami più frequenti<br>Esiti da registrare<br>Vaccinazioni eseguite<br>Richiami per Influenza<br>Esenzione Ticket<br>Gruppo Sanguigno<br>Iscritti Ass. Volontariato<br>Discussi Omendelimi | •  | Terapie<br>Data                                                      | Ticket                             | N*     | Certificati<br>TERAPIE       |
|                                         |                                                                                                    |                                                                                                    | Altre indagini<br>Ricerca Avanzata                                                                                                    | •  | Prestazioni Pa<br>Certificati Eme<br>Certificati INP                 | azienti<br>essi<br>5 telematici i  | nviati |                              |
| Scheda Prol<br>Problemi A               | blemi<br>TTIVI                                                                                                    | Esenzioni<br>Altri problemi                                                                                              | Dati Paziente<br>Note                                                                                                    | T  | Patologie Pazi<br>Statistica Pato<br>Spesa per Pat<br>Accessi per pe | enti<br>ologie<br>ologia<br>eriodo |        | 7 Diario clin<br>ffettuati P |
| Data                                    | ICDIX                                                                                                    | PROBLEMI                                                                                                    |                                                                                                    |    | Utilizzo ATC                                                         |                                    |        |                              |

Si ottiene la schermata di riepilogo, dove si possono filtrare i risultati per un intervallo di date ed eventualmente per codice fiscale assistito.

Cliccando il bottone "Controlla" si ottiene l'elenco come indicato in figura:

### latros Xp. Filtro certificati malattia INPS telematici

| 01/06/2010 - 21/06/2010 - |                             |            |             |                          |                     |     |
|---------------------------|-----------------------------|------------|-------------|--------------------------|---------------------|-----|
|                           |                             | N-1-1-1    | Description | T: 1.                    | 4.0.20              | -D: |
| Nominativo                | Lodice Fiscale              | Nato/a II  | Protocollo  | l ipologia               | Invio               | RI  |
| TESTINPS                  | AAXAAAUUA5UH5L1U            | 01/01/1955 | 21223123    | Annullamento certificato | 21/06/2010 10.10.13 | 21  |
| TEST INPS                 | AAXAAA00A50H5L10            | 01/01/1955 | 21222938    | Nuovo certificato        | 21/06/2010 10.08.28 | 21  |
| TEST INPS                 | AAXAAA00A50H5L10            | 01/01/1955 | 351         | Annullamento certificato | 18/06/2010 18.02.08 | 18  |
| TEST INPS                 | AAXAAA00A50H5L10            | 01/01/1955 | 2903        | Nuovo certificato        | 18/06/2010 17.58.37 | 18  |
| TEST INPS                 | AAXAAA00A50H5L10            | 01/01/1955 | 2901        | Nuovo certificato        | 18/06/2010 17.38.35 | 18  |
| TEST INPS                 | AAXAAA00A50H5L10            | 01/01/1955 | 2900        | Nuovo certificato        | 18/06/2010 17.37.47 | 18  |
| PROVA PROVA               | AAAAAA11C55E606T            | 01/01/2000 | 18295160    | Nuovo certificato        | 18/06/2010 17.30.50 | 18  |
| PROVA PROVA               | AAAAAA11C55E606T            | 01/01/2000 | 18295148    | Annullamento certificato | 18/06/2010 17.30.38 | 18  |
| PROVA PROVA               | AAAAAA11C55E606T            | 01/01/2000 | 18294925    | Nuovo certificato        | 18/06/2010 17.28.16 | 18  |
| TEST INPS                 | AAXAAA00A50H5L10            | 01/01/1955 | 2789        | Nuovo certificato        | 18/06/2010 16.46.37 | 18  |
|                           | ZCCLRS71A12C957H            |            | 18266432    | Nuovo certificato        | 18/06/2010 14.43.22 | 18  |
| TEST INPS                 | AAXAAA00A50H5L10            | 01/01/1955 | 18254919    | Nuovo certificato        | 18/06/2010 13.28.10 | 18  |
| TEST INPS                 | AAXAAA00A50H5L10            | 01/01/1955 | 2457        | Nuovo certificato        | 18/06/2010 13:26:12 | 18  |
| TEST INPS                 | AAXAAA00A50H5I 10           | 01/01/1955 | 324         | Annullamento certificato | 18/06/2010 13:13:16 | 18  |
| TEST INPS                 |                             | 01/01/1955 | 2454        | Nuovo certificato        | 18/06/2010 13 11 16 | 18  |
| TEST INPS                 |                             | 01/01/1955 | 18252239    | Annullamento certificato | 18/06/2010 13:01:28 | 18  |
| TECTINE                   | A 444 A 400 A 501 501 50 10 | 01/01/1005 | 10202200    | Annulamento certificato  | 10/00/2010 10:01:20 | 10  |

## Index

Cancellazione certificato, 6-7 Elenco certificati inviati, 7-9 Nuovo certificato INPS di malattia telematico, 1-4 Rettifica certificato, 4-6